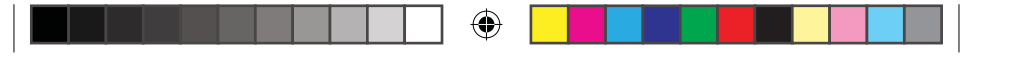

### GRMINGHERDSET ROG STRIX FUSION 500

#### Inhoud verpakking

- 1 x ROG Strix Fusion 500 gamingheadset
- 2 x ROG Fusion oorkussens
- 1 x ROG micro-USB-naar-USB-kabel
- 1 x beknopte handleiding
- 1 x garantie

#### Systeemvereisten

- Windows<sup>°</sup> 10 / Windows<sup>°</sup> 8.1 / Windows<sup>°</sup> 7
- Internetverbinding (voor het downloaden van optionele software)

#### • USB-poort

#### Aan de slag

۲

- Uw ROG Strix Fusion instellen:
- 1. Sluit het USB-uiteinde van de micro-USB-naar-USB-kabel aan op de USB-poort van uw computer en het micro-USB-uiteinde op uw headset.
- 2. Download de AURA-software van <u>http://www.asus.com</u> en installeer deze op uw computer.

#### Apparaatfuncties

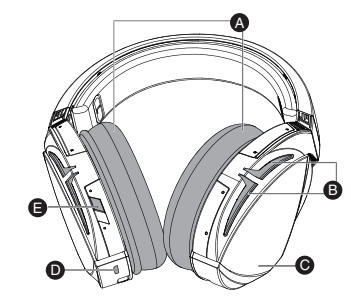

- A. Verwisselbaar oorkussen B. Aura-verlichtingsgebied
- C. Aanraakplaat
- D. Micro USB 2.0-aansluiting
- E. Virtueel surround aan/uit

#### Bediening aanraakplaat

|       | Afsnelen/nauzeren          | Indrukken om af te spelen/te pauzeren                                                      |        |  |
|-------|----------------------------|--------------------------------------------------------------------------------------------|--------|--|
|       | nispelen/puuzeren          | Houd deze knop gedurende 3 seconden ingedrukt om                                           | TT.    |  |
| ି     |                            | Aura Sync in/uit te schakelen of 5 seconden om naar                                        |        |  |
| dm    | Headsets Aura Sync aan/uit | de koppelingsmodus te gaan.Tijdens het koppelen,                                           |        |  |
|       | •                          | knipperen de Aura-led's blauw.                                                             |        |  |
| ì í   | *                          | Indien gekoppeld, lichten de Aura-led's stabiel blauw op                                   |        |  |
|       | •                          | gedurende 5 seconden.                                                                      | $\vee$ |  |
|       |                            | <ul> <li>Naar voor schuiven om het volgende nummer af te</li> </ul>                        | 44.    |  |
| 76    | Volgond/vorig nummer       | spelen                                                                                     |        |  |
| [[""] | volgend/volig numiner      | <ul> <li>Naar achter schuiven om het vorige nummer af te</li> </ul>                        |        |  |
| × /   |                            | spelen                                                                                     |        |  |
| (Im)  | Volumeregeling             | • Omhoog schuiven om het volume te verhogen<br>• Omlaag schuiven om het volume te verlagen |        |  |

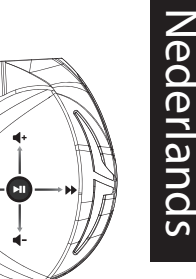

۲

ROG STRIX FUSION

Q13487\_ROG\_Strix\_Fusion\_500\_QSG.indd 21

12/22/2017 2:34:12 PM

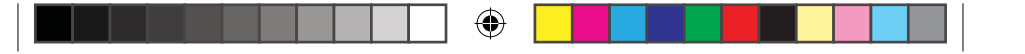

### Headset játékokhoz ROG STRIX FUSION 500 A csomag tartalma

- 1 x ROG Strix Fusion 500 headset
- 2 x ROG Fusion fülpárna
- 1 x ROG micro-USB–USB-kábel
- 1 x Gyors üzembe helyezési útmutató
- 1 x Garancia

#### Rendszerkövetelmények

- Windows<sup>°</sup> 10 / Windows<sup>°</sup> 8.1 / Windows<sup>°</sup> 7
- Internetkapcsolat (az opcionális szoftver letöltéséhez)
- USB-csatlakozó

#### Első lépések

- A ROG Strix Fusion beállításához tegye a következőket:
- 1. Csatlakoztassa a micro-USB–USB-kábel USB végét a számítógép USB-csatlakozójához, a micro-USB végét pedig a headsethez.
- 2. Töltse le az AURA szoftvert a http://www.asus.com webhelyről, és telepítse a számítógépére.

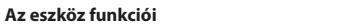

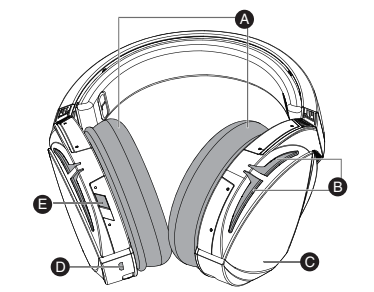

A. Cserélhető fülpárna B. Aura világítási terület C. Érintöfelület D. Micro USB 2.0-s csatlakozó E. Virtuális térhangzás be- és kikapcsolása

#### Érintőfelületes vezérlés

| Magyar | ſŀ'n | Lejátszás/Szünet<br>Headset Aura Sync be/ki | Nyomja meg a lejátszáshoz/szüneteltetéshez<br>Tartsa megnyomva 3 másodpercig az Aura Sync<br>be- és kikapcsolásához, vagy tartsa megnyomva<br>5 másodpercig a párosítási üzemmódba való<br>belépéshez.<br>Párosítás közben az Aura LED-ek kék színnel<br>villognak.<br>Párosítás után az Aura LED-ek kék színnel<br>világitanak 5 másodpercig. | <b>•</b> |
|--------|------|---------------------------------------------|----------------------------------------------------------------------------------------------------|----------|
|        | (ĥ)  | Következő/előző dal                         | • Görgessen előre a következő dal lejátszásához<br>• Görgessen vissza az előző dal lejátszásához                                                                                                    |          |
|        | (Im) | Hangerő-szabályozó                          | • Görgessen felfelé a hangerő növeléséhez<br>• Görgessen lefelé a hangerő csökkentéséhez                                                                                                    | •        |

22

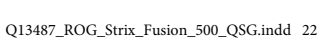

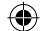

12/22/2017 2:34:14 PM

Quick Start Guide

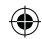

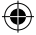

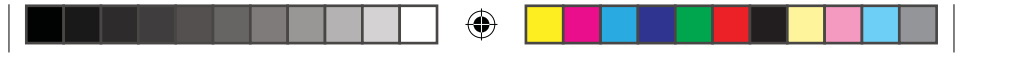

# Słuchawki do gier ROG STRIX FUSION 500

#### Zawartość opakowania

- 1 x słuchawki do gier ROG Strix Fusion 500
- 2 x poduszka słuchawek ROG Fusion
- 1 x kabel micro-USB do USB ROG
- 1 x instrukcja szybkiego uruchomienia
- 1 x gwarancja

#### Wymagania systemowe

- Windows<sup>®</sup> 10 / Windows<sup>®</sup> 8.1 / Windows<sup>®</sup> 7
- · Połączenie z internetem (do pobrania opcjonalnego oporgramowania)
- Port USB

۲

#### Rozpoczęcie

- W celu skonfigurowania ROG Strix Fusion:
- 1. Podłącz jeden koniec USB kabla micro-USB do USB do portu USB komputera, a koniec micro-USB do słuchawek.
- 2. Pobierz oprogramowanie AURA z http://www.asus.com, a następnie zainstaluj je w komputer-

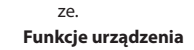

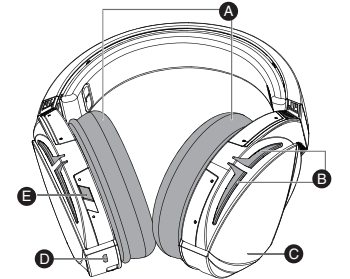

- A. Wymienne poduszki słuchawek
- B. Obszar Aura Lighting
- C. Płytka dotykowa
- D. Złącze micro USB 2.0
- E. Włączanie/wyłączanie dźwięku wirtualnego

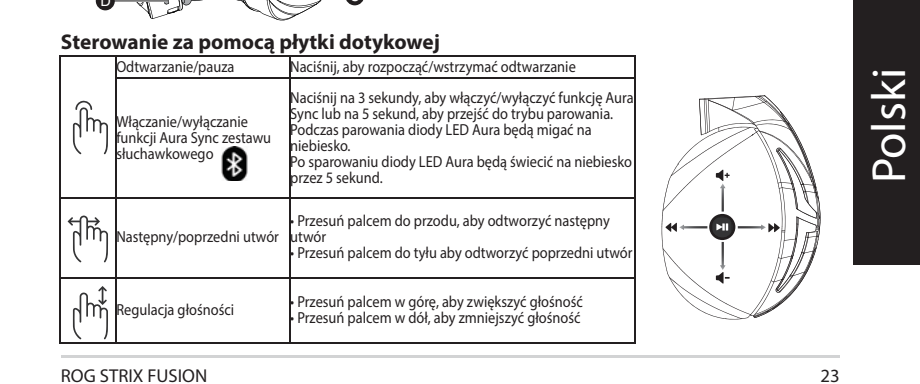

ROG STRIX FUSION

Q13487\_ROG\_Strix\_Fusion\_500\_QSG.indd 23

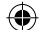

12/22/2017 2:34:15 PM

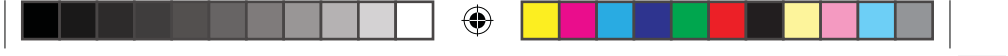

### **AUSCULTADORES PARA JOGOS ROG STRIX FUSION 500**

Conteúdo da embalagem

- 1 x Auscultadores para jogos ROG Strix Fusion 500
- 2 x almofadas auriculares ROG Fusion
- 1 x Cabo micro-USB para USB ROG
- 1 x Guia de consulta rápida
- 1 x Garantia

#### Requisitos de sistema

- Windows<sup>°</sup> 10 / Windows<sup>°</sup> 8.1 / Windows<sup>°</sup> 7
- · Ligação à Internet (para transferir software opcional)
- Porta USB

۲

#### Começar a utilizar

Para instalar o seu ROG Strix Fusion:

- 1. Ligue a extremidade USB do cabo micro-USB para USB à porta USB do seu computador e a extremidade micro-USB aos seus auscultadores.
- 2. Transfira o software AURA a partir de http://www.asus.com e instale-o no seu computador.
- Características do dispositivo

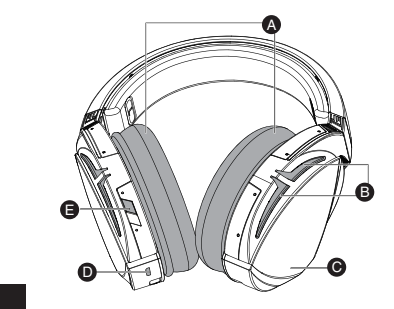

A. Almofadas auriculares amovíveis

- B. Área de iluminação Aura
- C. Placa tátil
- D. Conector Micro USB 2.0
- E. Ligar/Desligar Virtual surround

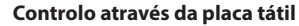

| Pc | Contr    | olo através da plac                    | ca tátil                                                                                                    |    |
|----|----------|----------------------------------------|----------------------------------------------------------------------------------------------------|----|
| 2  |          | Reproduzir/Pausar                      | Pressione para reproduzir/pausar<br>Pressione durante 3 segundos para ativar/desativar a                                   | K  |
| t  | <u>ش</u> | Sincronização da aura                  | Sincronização Aura ou 5 segundos para ativar/desativar a                                                                   |    |
| Ω  | ("")     | dos auscultadores Ativar/<br>Desativar | de emparelhamento.<br>Ao emparelhar, os LED da Aura ficam intermitentes a azul.                                            | 4  |
|    |          |                                        | Quando emparelhado, os LED Aura acendem a azul<br>estático durante 5 segundos.                                             | VI |
| ês | ដ្រាំ    | Música seguinte/anterior               | • Deslize o dedo para a frente para reproduzir a música<br>seguinte<br>• Deslize o dedo para trás para reproduzir a música |    |
|    | ( )      |                                        | anterior                                                                                                    |    |
|    | նի       | Controlo do volume                     | · Deslize o dedo para cima para aumentar o volume<br>· Deslize o dedo para baixo para reduzir o volume                     |    |

24

Q13487\_ROG\_Strix\_Fusion\_500\_QSG.indd 24

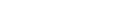

۲

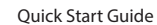

12/22/2017 2:34:17 PM

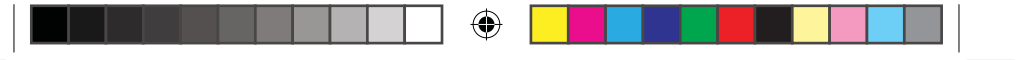

# Căști pentru jocuri ROG STRIX FUSION 500

#### Conținutul pachetului

- 1 x pereche de căști pentru jocuri ROG Strix Fusion 500
- 2 x perne pentru urechi ROG Fusion
- 1 x cablu adaptor micro-USB la USB ROG
- 1 x ghid de pornire rapidă
- 1 x garanție

#### Cerințe de sistem

- Windows<sup>®</sup> 10 / Windows<sup>®</sup> 8.1 / Windows<sup>®</sup> 7
- Conexiune la internet (pentru descărcarea software-ului opțional)
- Port USB

#### Noțiuni introductive

- Pentru a configura căștile ROG Strix Fusion:
- 1. Conectați capătul USB al cablului adaptor micro-USB la USB la portul USB de pe computer și capătul micro-USB la căști.
- 2. Descărcați software-ul AURA de la adresa http://www.asus.com și apoi instalați-l pe computer. Caracteristici dispozitiv

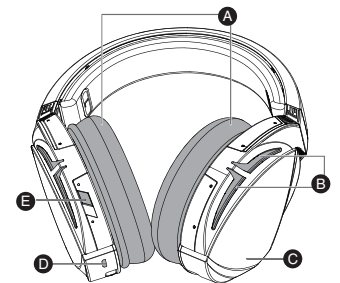

- A. Pernă pentru ureche interschimbabilă
- B. Zonă de iluminare tip Aura
- C. Panou tactil
- D. Conector micro USB 2.0
- virtual

#### Control prin panou tactil

|        | Redare/Pauză             | apăsați pentru a reda/a întrerupe redarea                            |
|--------|--------------------------|----------------------------------------------------------------------|
|        |                          | Țineți apăsat timp de 3 secunde pentru a activa/a                    |
| ି      | Eunctio Auro Sunc pontru | dezactiva funcția Aura Sync sau timp de 5 secunde                    |
| վիր    | runcție Aura Sync pentru | pentru a intra în modul de asociere.                                 |
| ľ      | caști activat/uezactivat | În timpul asocierii, LED-urile Aura vor clipi albastru.              |
| . ,    | *                        | După asociere, LED-urile Aura vor rămâne aprinse                     |
|        |                          | albastru timp de 5 secunde.                                          |
| £∏≯    | Melodia următoare/       | <ul> <li>Derulați înainte pentru a reda melodia următoare</li> </ul> |
| רייק ו | precedentă               | • Derulati înanci pentru a reda melodia precedentă                   |
| ()     | precedenta               | · Derulași înapol pentru a reda melodia precedenta                   |
| n î    |                          | • Derulați în sus pentru a crește volumul                            |
| μμ     | Control volum            | - Derulați în jos pontru a reduce volumul                            |
|        |                          | · Derulaçı in jos pentra a reduce voluntul                           |

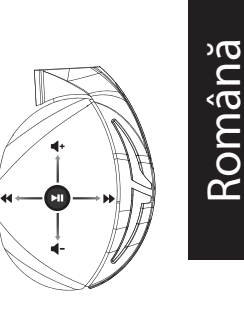

ROG STRIX FUSION

Q13487\_ROG\_Strix\_Fusion\_500\_QSG.indd 25

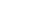

12/22/2017 2:34:19 PM

25

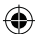

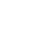

۲

- E. Activare/dezactivare sunet surround

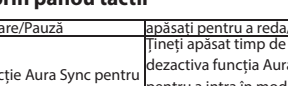

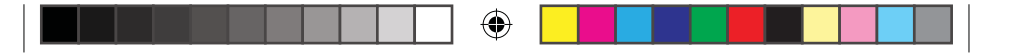

### GAMING-HEADSET ROG STRIX FUSION 500

#### **Pakkens indhold**

- 1 x ROG Strix Fusion 500 Gaming headset
- 2 x ROG Fusion ørepuder
- 1 x ROG micro-USB til USB-kabel
- 1 x Startvejledning
- 1 x Garanti kort

#### **Systemkrav**

- Windows<sup>°</sup> 10 / Windows<sup>°</sup> 8.1 / Windows<sup>°</sup> 7
- Internetforbindelse (til at downloade ekstra software)
- USB-port

#### Kom godt i gang

- Sådan konfigureres dine ROG Strix Fusion:
- Tilslut standard USB-enden af USB-kablet til USB porten på PC og Micro-USB enden til dit headset.
- 2. Download AURA softwaren på http://www.asus.com, og installer den på din computer.
- Enhedens funktioner

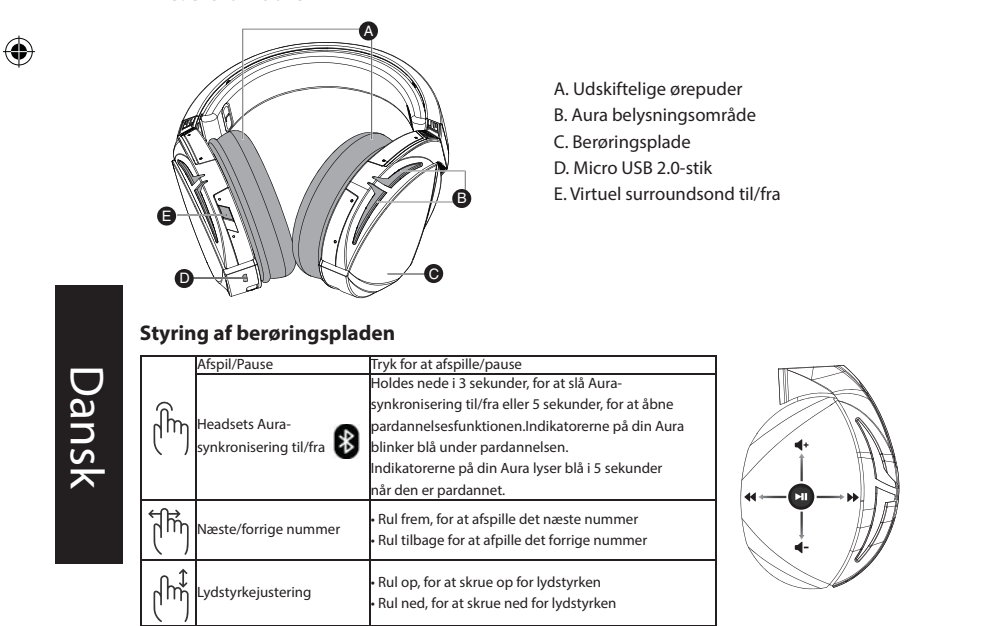

26

۲

12/22/2017 2:34:20 PM

Quick Start Guide

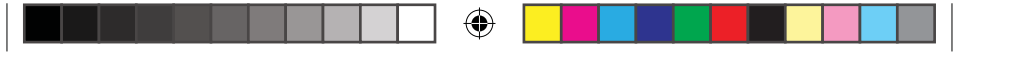

# Naglavne slušalke za igre ROG STRIX FUSION 500

#### Vsebina paketa

- 1 x naglavne slušalke za igre ROG Strix Fusion 500
- 2 x ušesna blazinica ROG
- 1 x kabel z micro-USB na USB ROG
- 1 x Navodila za hiter začetek
- 1 x Garancija

#### Sistemske zahteve

- Windows<sup>°</sup> 10 / Windows<sup>°</sup> 8.1 / Windows<sup>°</sup> 7
- Internetna povezava (za prenos dodatne programske opreme)
- Vrata USB

#### Za začetek

- Priprava slušalk ROG Strix Fusion:
- Priključite priključek USB kabla z micro-USB na USB v računalnik in priključek micro-USB v naglavne slušalke.
- Prenesite programsko opremo AURA s spletne strani <u>http://www.asus.com</u> in jo namestite na računalnik.

#### Deli naprave

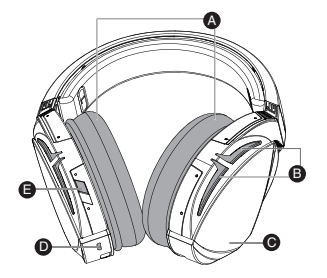

- A. Zamenljiva ušesna blazinica
- B. Osvetlitveno območje Aura
- C. Plošča na dotik
- D. Priključek Micro USB 2.0
- E. Vklop/izklop prostorskega zvoka

#### Kontrolniki na plošči na dotik

|      | predvajanje/začasno<br>ustavitev                              | Predvajaj/začasno ustavi – pritisnite za                                                                                                    |  |
|------|---------------------------------------------------------------|----------------------------------------------------------------------------------------------------|--|
| ĺm   | Sinhronizacija slušalk z<br>aplikacijo Aura vklop/izklop<br>🛞 | Pritisnite in držite 3 sekunde, da vklopite/izklopite<br>sinhronizacijo z aplikacijo Aura, ali 5 sekund, da odprete<br>način za seznanjanje.<br>LED-diode aplikacije Aura LED med seznanjanjem<br>utripajo modro.<br>Po seznanjanju LED-diode aplikacije Aura svetijo modro<br>5 sekund. |  |
| (Im) | Naslednja/prejšnja skladba                                    | • Pomaknite naprej za predvajanje naslednje skladbe<br>• Pomaknite nazaj za predvajanje prejšnje skladbe                                                                                                    |  |
| նի   | Nastavitev glasnosti                                          | • Pomaknite navzgor, da povišate glasnost<br>• Pomaknite navzdol za zmanjšanje glasnosti                                                                                                    |  |

۲

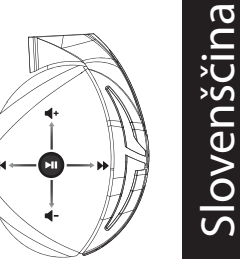

ROG STRIX FUSION

Q13487\_ROG\_Strix\_Fusion\_500\_QSG.indd 27

12/22/2017 2:34:22 PM

27

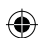

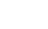

# Slušalice sa mikrofonom za igrice ROG STRIX FUSION 500

(

#### Sadržaj paketa

- 1 x ROG Strix Fusion 500 slušalice sa mikrofonom za igrice
- 2 x ROG Fusion jastučića ta uši
- 1 x ROG mikro-USB u USB kabl
- 1 x Vodič za brzo korišćenje
- 1 x Garancija

#### Sistemski zahtevi

• Windows<sup>®</sup> 10 / Windows<sup>®</sup> 8.1 / Windows<sup>®</sup> 7

Internet veza (za preuzimanje opcionog softvera)

#### • USB port

#### Početak

۲

- För att installera din ROG Strix Fusion:
- 1. Povežite USB kraj mikro-USB u USB kabla za USB port svog kompjutera i mikro-USB kraj za svoje slušalice sa mikrofonom.
- 2. Preuzmite AURA softver sa <u>http://www.asus.com</u> i potom ga instalirajte na svoj kompjuter.

#### Opcije uređaja

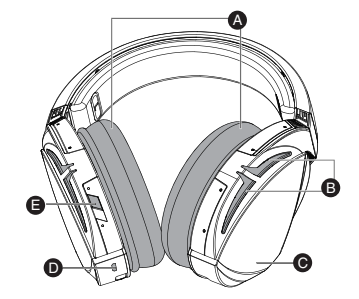

- A. Jastuče za uvo koje je moguće promeniti
- B. Područje Aura osvetljenja
- C. Dodirna ploča
- D. Micro USB 2.0 priključak
- E. Virtuelno zvučno okruženje uključeno/isključeno

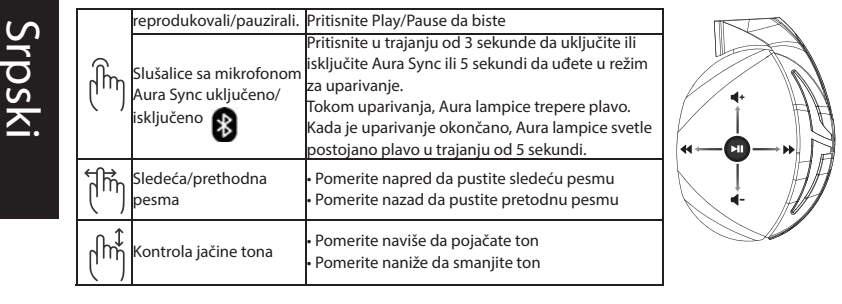

28

Q13487\_ROG\_Strix\_Fusion\_500\_QSG.indd 28

Kontrola dodirne ploče

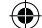

12/22/2017 2:34:23 PM

Quick Start Guide

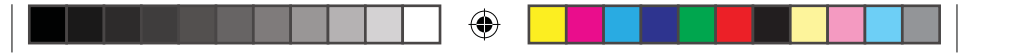

#### **GAMING HEADSET ROG STRIX FUSION 500** Paketets innehåll

- 1 x ROG Strix Fusion 500 spelheadset
- 2 x ROG Fusion öronkuddar
- 1 x ROG micro-USB-till-USB-kabel
- 1 x Snabbstartsguide
- 1 x Garant

#### Systemkrav

- Windows<sup>°</sup> 10 / Windows<sup>°</sup> 8.1 / Windows<sup>°</sup> 7
- Internetanslutning (för nedladdning av tillvalsprogram)
- USB-port

۲

#### Komma igång

- För att installera din ROG Strix Fusion:
- 1. Anslut USB-änden av micro-USB-till-USB-kabeln till datorns USB-port, och micro-USB-änden till ditt headset.
- 2. Hämta AURA-programmet från http://www.asus.com och installera det på datorn.

Enhetens egenskaper

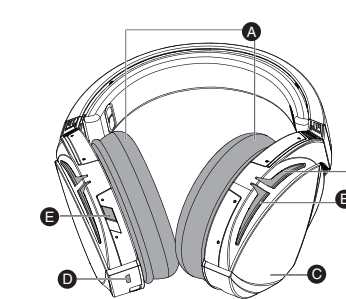

A. Bytbara öronkuddar B. Aura belysningsområde C. Pekplatta D. Micro USB 2.0-anslutning E. Virtuellt ljud på/av

#### Kontroll med pekplatta

|      | Spela/Pausa                            | Tryck för att spela/pausa                                                                                                    |   | σ       |
|------|----------------------------------------|----------------------------------------------------------------------------------------------------|---|---------|
| ſŀ'n | Headsetets<br>aurasynkronisering på/av | Tryck i 3 sekunder för att slå på/stänga av<br>aurasynkronisering eller 5 sekunder för att öppna<br>länkningsläget.<br>Under länkning blinkar lysdioderna för aurasynkronisering<br>blåt.<br>När den länkats kommer lysdioderna för<br>aurasynkronisering att lysa med fast blått ljus i 5<br>sekunder. | - | Svenska |
| (lm) | Nästa/föregående låt                   | • Rulla framåt för att spela nästa låt<br>• Rulla bakåt för att spela föregående låt                                                                                                    |   | • /     |
| (Inf | Volymkontroll                          | • Rulla upp för att öka volymen<br>• Rulla ner för att sänka volymen                                                                                                    |   |         |

۲

ROG STRIX FUSION

Q13487\_ROG\_Strix\_Fusion\_500\_QSG.indd 29

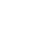

12/22/2017 2:34:25 PM

29

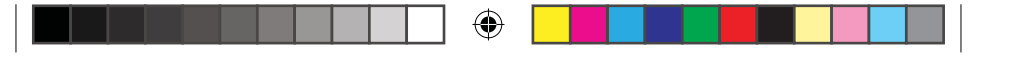

# Ігрова гарнітура **ROG STRIX FUSION 500**

#### До комплекту входять

- 1 х Ігрова гарнітура ROG Strix Fusion 500
- 2 х Чохли навушників ROG Fusion
- 1 х кабель ROG micro-USB у USB
- 1 х Стислий посібник з експлуатації
- 1 х Гарантійний талон

#### Системні вимоги

- Windows<sup>°</sup> 10 / Windows<sup>°</sup> 8.1 / Windows<sup>°</sup> 7
- Інтернет-підключення (для завантаження додаткового ПЗ)
- Порт USB

#### Початок експлуатації

- Для налаштування ROG Strix Fusion:
- 1. Приєднайте кінець USB кабелю micro-USB у USB до порту USB на комп'ютері, а кінець micro-USB до гарнітури.
- 2. Завантажте ПЗ AURA з http://www.asus.com, а потім встановіть його на комп'ютер.

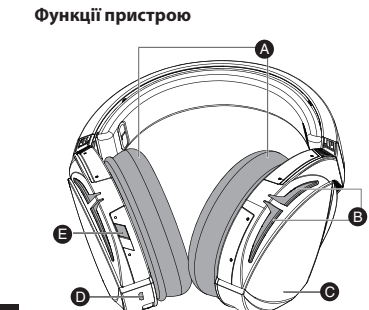

- А. Змінний чохол на навушники
- В. Ділянка освітлення Aura
- С. Сенсорна пластина
- D. Сполучувач Micro USB 2.0 Е. Увімкнення/Вимкнення
- віртуального оточення

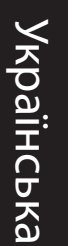

۲

Контроль сенсорної пластини

| ĺm   | Програти/Пауза<br>Синхронізація (Sync)<br>гарнітур Aura увімк./вимк.<br>😵 | Натисніть, щоб програти/поставити на паузу<br>Натискайте 3 секунди, щоб увімкнути/вимкнути Aura Sync,<br>або 5 секунд для входу до режиму поєднання в пару.<br>Під час поєднання в пару світлодіоди Aura мерехтять<br>блакитним.<br>Коли поєднано в пару, світлодіоди Aura постійно світяться<br>блакитним протягом 5 секунд. |  |
|------|---------------------------------------------------------------------------|----------------------------------------------------------------------------------------------------|--|
|      | Наступна/попередня<br>композиція                                          | Прокрутіть вперед, щоб програти наступну пісню<br>• Прокрутітьназад щоб програти попередню композицію                                                                                                    |  |
| (huj | Контроль гучності                                                         | <ul> <li>Прокрутіть вгору, щоб збільшити гучність</li> <li>Прокрутіть вниз, щоб зменшити гучність</li> </ul>                                                                                                    |  |

Quick Start Guide

30

Q13487\_ROG\_Strix\_Fusion\_500\_QSG.indd 30

۲

12/22/2017 2:34:26 PM

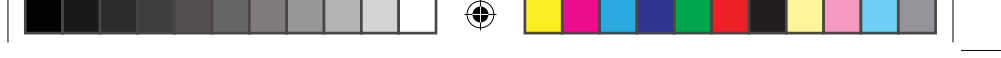

# หูฟังสำหรับการเล่นเกม ŘOG STRIX FUSION 500

#### สิ่งต่างๆ ในกล่องบรรจุ

- หูฟังสำหรับการเล่นเกม ROG Strix Fusion 500 จำนวน 1 ชั
- ที่รองหูสำหรับหูฟัง ROG Fusion จำนวน 2 ชั้น
- สายเคเบิล USB ไปยังสายไมโคร USB สำหรับหูฟัง ROG จำนวน 1 เส้น
- คู่มือเริ่มต<sup>ั</sup>นฉบับย่อ 1 ฉบับ
- บัตรรับประกัน 1 ใบ

#### ความต้องการของระบบ

- Windows<sup>®</sup> 10 / Windows<sup>®</sup> 8.1 / Windows<sup>®</sup> 7
- การเชื่อมต่ออินเทอร์เน็ต (สำหรับการดาวน์โหลดซอฟต์แวร์เสริม)
- พอร์ด USB

۲

#### เริ่มต้นใช้งาน

- ในการตั้งค่า ROG Strix Fusion:
- 1. เชื่อมต่อปลายสายเคเบิล USB ของสายเคเบิล USB ไปยังสายไมโคร USB เข้ากับพอร์ต USB ของคอมพิวเตอร์และปลายสายใมโคร USB เข้ากับหูฟัง
- 2. ดาวน์โหลดซอฟต์แวร์ AURA จาก <u>http://www.asus.com</u> จากนั้นติดตั้งบน คอมพิวเตอร์

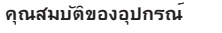

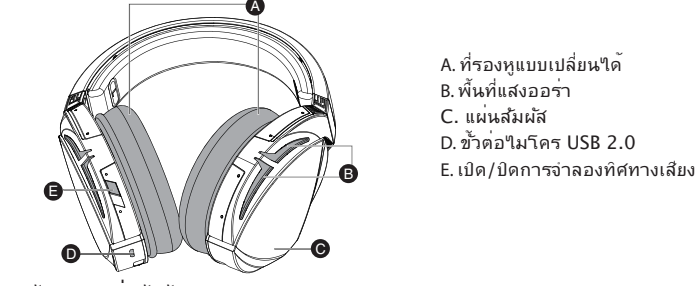

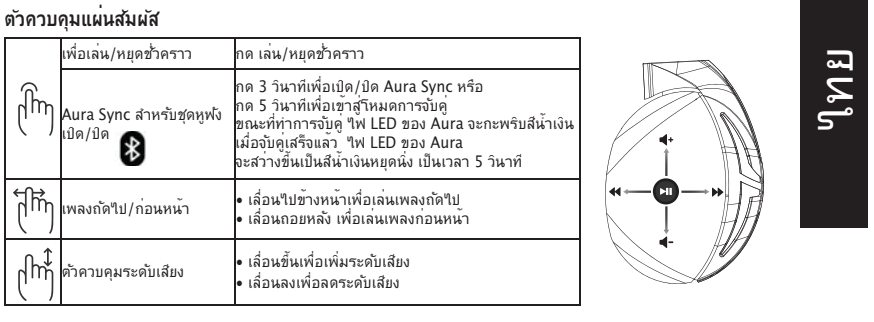

ROG STRIX FUSION

íĥŋ

http:

վիդ

Q13487\_ROG\_Strix\_Fusion\_500\_QSG.indd 31

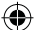

31

۲

12/22/2017 2:34:27 PM

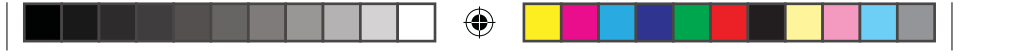

### HEADSET GAMING ROG STRIX FUSION 500

#### lsi kemasan

- 1 x Headset Gaming ROG Strix Fusion 500
- 2 x Bantalan kulit ROG untuk telinga
- 1 x ROG mikro USB ke kabel USB
- 1 x Panduan ringkas
- 1 x Jaminan

#### Persyaratan sistem

- Windows<sup>®</sup> 10 / Windows<sup>®</sup> 8.1 / Windows<sup>®</sup> 7
- Sambungan Internet (untuk men-download perangkat lunak opsional)

#### Port USB

#### Persiapan

Untuk mengkonfigurasi ROG Strix Fusion Anda:

A

- 1. Sambungkan ujung USB mikro USB ke kabel USB dengan port USB komputer dan ujung mikro USB ke headset Anda.
- 2. Download perangkat lunak AURA dari <u>http://www.asus.com</u>, lalu instal di komputer Anda. **Fitur perangkat**

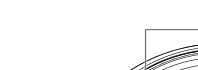

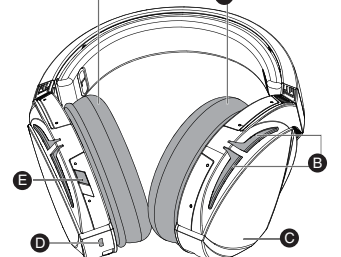

A. Bantalan telinga yang dapat diganti

- B. Area Pencahayaan Aura
- C. Pelat sentuh
- D. Sambungan USB 2.0
- E. Surround virtual Aktif/Non-aktif

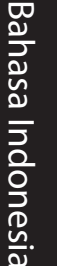

۲

#### Kontrol Pelat Sentuh

|      | memutar/menjeda                               | Tekan Putar/Jeda untuk                                                                                                    | l          |
|------|-----------------------------------------------|----------------------------------------------------------------------------------------------------|------------|
| ſ'n  | Sinkronisasi Aura Headset<br>aktif/nonaktif 💽 | Tekan selama 3 detik untuk mengaktifkan/menonaktifkan<br>Sinkronisasi Aura atau 5 detik untuk beralih ke mode<br>pasangan.<br>Sewaktu memasangkan, LED Aura akan berkedip biru. |            |
|      | Ŭ                                             | Setelah dipasangkan, LED Aura akan menyala biru solid<br>selama 5 detik.                                                                                                    |            |
| (fh) | Lagu berikutnya/<br>sebelumnya                | - Gulir maju untuk memutar lagu berikutnya<br>- Gulir mundur untuk memutar lagu sebelumnya                                                                                      | <b>*</b> C |
| (Im) | Kontrol volume                                | - Gulir ke atas untuk memperbesar volume suara<br>- Gulir ke bawah untuk memperkecil volume suara                                                                               |            |

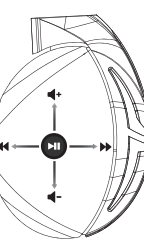

32

Quick Start Guide

12/22/2017 2:34:29 PM

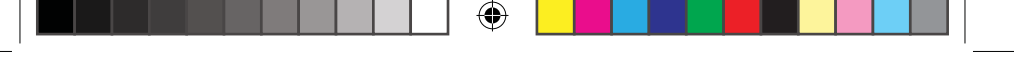

# 게이밍 헤드셋 ROG 5TRIX FUSION 500

- ROG Strix Fusion 500 게이밍 헤드셋 1개
- ROG Fusion 이어 쿠션 2개
- ROG 마이크로 USB와 USB 연결 케이블 1개
- 빠른 시작 설명서 1권
- 보증서 1부

#### 시스템 요구 사항

- Windows<sup>®</sup> 10 / Windows<sup>®</sup> 8.1 / Windows<sup>®</sup> 7
- 인터넷 연결(옵션 소프트웨어의 다운로드를 위해)
- USB 포트

시작하기

- ROG Strix Fusion을 설치하는 방법:
- 1. 마이크로 USB와 USB 연결 케이블의 USB 쪽 끝을 컴퓨터의 USB 포트에 연결하고, 마이크 로 USB 쪽 끝을 헤드셋에 연결합니다.
- 2. <u>http://www.asus.com</u> 에서 AURA 소프트웨어를 다운로드한 후 이를 사용자의 컴퓨터에 설치합니다.

#### 장치 특징

۲

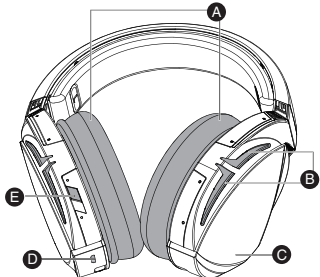

A. 교환 가능한 이어 쿠션 B. Aura 조명 명역 C. 터치 플레이트 D. 마이크로 USB 2.0 커넥터 E. 가상 서라운드 켜기/끄기

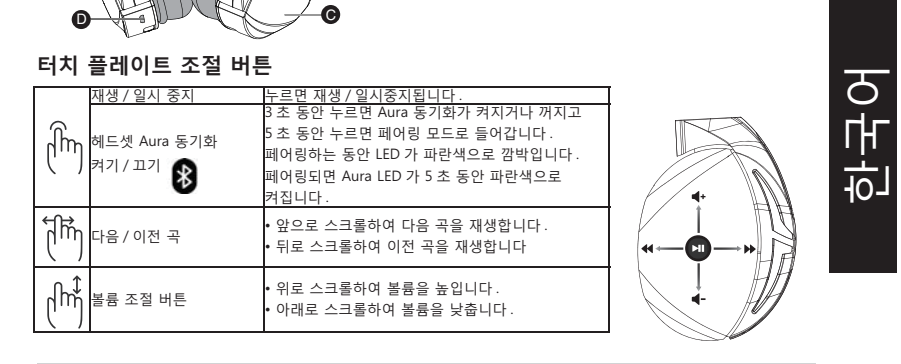

ROG STRIX FUSION

Q13487\_ROG\_Strix\_Fusion\_500\_QSG.indd 33

12/22/2017 2:34:30 PM

33

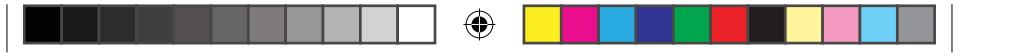

# Audífonos para juegos ROG STRIX FUSION 500

- 1 x Audífonos para juegos ROG Strix Fusion 500
- 2 x Cojines para oído ROG Fusion
- 1 x Cable ROG micro-USB a USB
- 1 x Cable de 4 polos de 3.5mm
- 1 x Guía de inicio rápido
- 1 x Garantía

#### Requisitos del sistema

- Windows® 10 / Windows® 8.1 / Windows® 7
- · Conexión a Internet (para descargar software opcional)
- Puerto USB

۲

#### Para comenzar

- Para configurar sus audífonos ROG Strix Fusion:
- 1. Conecte el extremo USB del cable micro-USB a USB a un puerto USB de su computadora y el extremo micro-USB a los audífonos.
- 2. Descargue el software AURA desde http://www.asus.com e instálelo en su

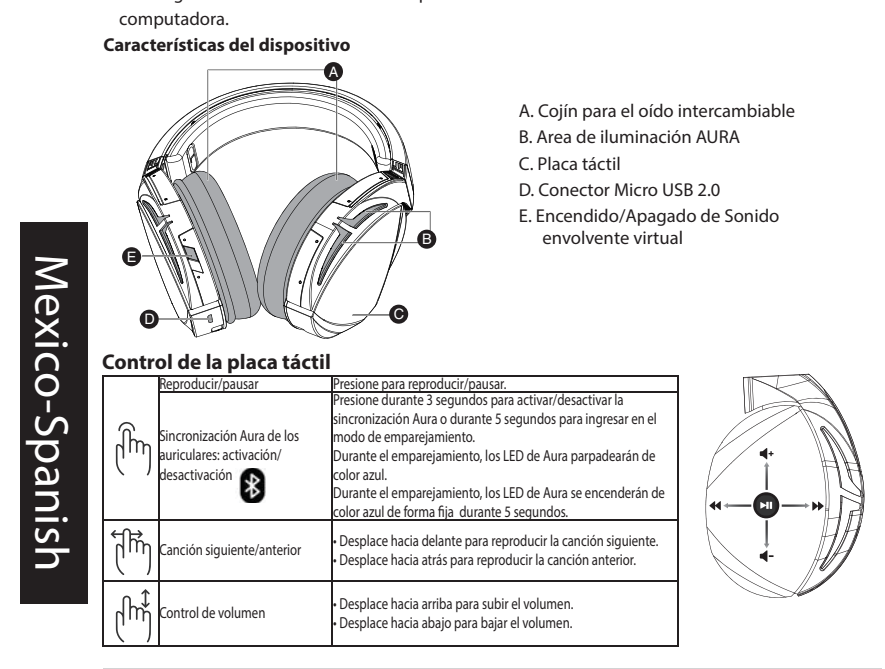

34

Q13487\_ROG\_Strix\_Fusion\_500\_QSG.indd 34

12/22/2017 2:34:31 PM

Quick Start Guide

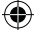

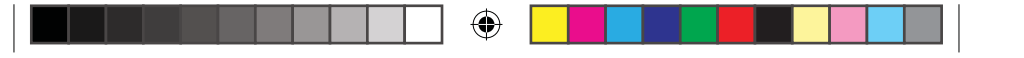

# Hracia náhlavná súprava ROG STRIX FUSION 500

#### Obsah balenia

- Hracia náhlavná súprava ROG Strix Fusion 500, 1 ks
- Tepelne zatavený náušník ROG, 2 ks
- ROG micro-USB do USB kábla, 1 ks
- Príručka so stručným návodom, 1 ks
- Záručný list, 1 ks

#### Požiadavky na systém

- Windows<sup>°</sup> 10 / Windows<sup>°</sup> 8.1 / Windows<sup>°</sup> 7
- Internetové pripojenie (na prevzatie voliteľného softvéru)

USB port

۲

#### Začíname

- Nastavenie ROG Strix Fusion:
- Konektor USB kábla micro-USB do USB kábla zapojte do portu USB v počítači a konektor micro-USB zapojte do náhlavnej súpravy.

A. Vymeniteľný náušník
B. Oblasť osvetlenia svetelným zdrojom Aura
C. Dotyková doska
D. Konektor Micro USB 2.0

E. Virtuálny priestorový zvuk, Zap/Vyp

 Softvér AURA si prevezmite z lokality <u>http://www.asus.čom</u> a potom ho nainštalujte do počítača.

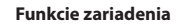

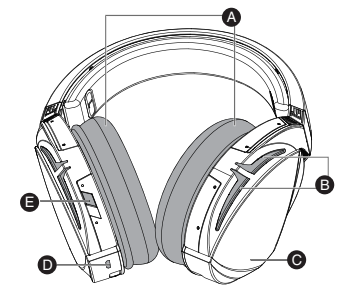

#### Ovládanie dotykovej dosky

| prehrávanie/pauzu                         | Prehrávanie/Pauza Stlačením zapnete                                                                                                    |
|-------------------------------------------|----------------------------------------------------------------------------------------------------|
| Funkcia slúchadiel Aura<br>Sync zap./vyp. | Stlačením a podržaním na 3 sekundy zap./vyp.<br>funkciu Aura Sync alebo podržaním na 5 sekúnd<br>spusítle režim párovania.<br>Počas párovania bliká dióda LED Aura na modro.<br>Po spárovaní svieti dióda LED Aura neprerušene na<br>modro počas 5 sekúnd |
| Ďalšia/predchádzajúca<br>skladba          | <ul> <li>Potiahnutím dopredu prehráte ďalšiu skladbu</li> <li>Potiahnutím dozadu prehráte predchádzajúcu<br/>skladbu</li> </ul>                                                                                                    |
| Ovládanie hlasitosti                      | • Potiahnutím nahor zvýšite hlasitosť<br>• Potiahnutím nadol znížite hlasitosť                                                                                                    |

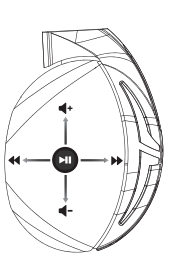

ROG STRIX FUSION

Q13487\_ROG\_Strix\_Fusion\_500\_QSG.indd 35

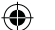

35

12/22/2017 2:34:33 PM

Slovensky

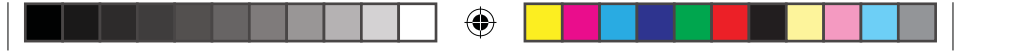

#### AURICULARES PARA JUEGOS **ROG STRIX FUSION 500** Contenido del paquete

- 1 x Auriculares para juegos ROG Strix Fusion 500
- 2 x Almohadillas fusión ROG
- 1 x Cable micro-USB a USB ROG
- 1 x Guía de inicio rápido
- 1 x Garantía

#### Requisitos del sistema

- Windows<sup>\*</sup> 10 / Windows<sup>\*</sup> 8.1 / Windows<sup>\*</sup> 7
- Conexión a Internet (para descargar el software opcional)
- Puerto USB

۲

#### **Procedimientos iniciales**

Para configurar su ROG Strix Fusion:

- 1. Conecte el extremo USB del cable micro-USB a USB al puerto USB del equipo y el extremo micro-USB a los auriculares.
- 2. Descargue el software AURA desde http://www.asus.com y, a continuación, instálelo en el equipo.

#### Características del dispositivo

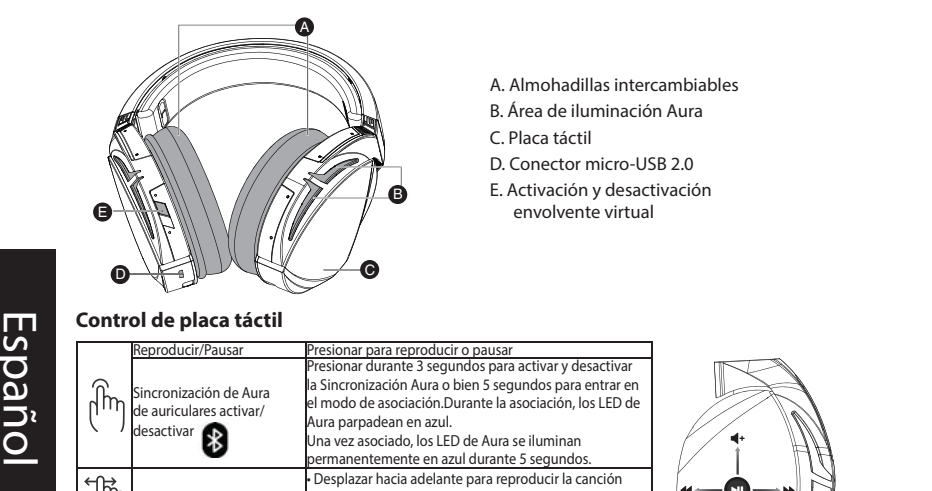

Desplazar hacia atrás para reproducir la canción anterio Desplazar hacia arriba para subir el volumen

ալ anción siguiente o anterior վի ontrol de volumen

Q13487\_ROG\_Strix\_Fusion\_500\_QSG.indd 36

36

۲

Desplazar hacia abajo para bajar el volumen

iauiente

12/22/2017 2:34:34 PM

Quick Start Guide

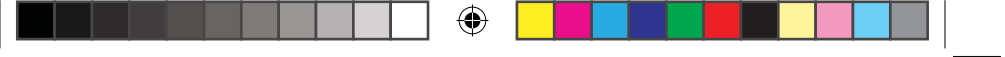

# Mikrofonlu Oyun Kulaklığı ROG STRIX FUSION 500

#### Paket içeriği

- 1 tane ROG Strix Fusion 500 mikrofonlu oyun kulaklığı
- 2 tane ROG Fusion kulak yastığı
- 1 tane ROG mikro USB USB kablosu
- 1 tane hızlı başlangıç kılavuzu
- 1 tane garanti belgesi

#### Sistem gereksinimleri

- Windows° 10 / Windows° 8.1 / Windows° 7
- Internet bağlantısı (isteğe bağlı yazılımı indirmek için)

USB bağlantı noktası

#### Başlarken

۲

- ROG Strix Fusion mikrofonlu kulaklığınızı kurmak için:
- 1. Mikro USB USB kablosunun USB ucunu bilgisayarınızın USB bağlantı noktasına, mikro USB ucunu da mikrofonlu kulaklığınıza bağlayın.
- 2. AURA yazılımını http://www.asus.com adresinden indirip bilgisayarınıza yükleyin.

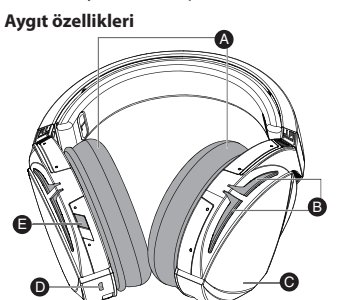

- A. Değiştirilebilir kulak yastığı B. Aura Aydınlatma alanı
- C. Dokunmatik plaka D. Mikro USB 2.0 bağlayıcı
- E. Sanal çevreleyen ses Açık/Kapalı

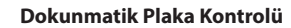

|      | Oynat/Duraklat                               | Oynatmak/duraklatmak için basın.                                                                                                    |   |        |
|------|----------------------------------------------|----------------------------------------------------------------------------------------------------|---|--------|
| (îm) | Mikrofonlu kulaklık Aura<br>Sync açık/kapalı | Aura Sync işlevini açmak/kapatmak için 3 saniye veya<br>eşleştirme moduna girmek için 5 saniye basılı tutun.<br>Aura LED'leri, eşleştirme sırasında mavi renkte yanıp<br>söner.<br>Eşleştirme tamamlandığında, Aura LED'leri 5 saniye<br>boyunca sabit mavi renkte yanar. | • | Fürkçe |
| (Îm) | Sonraki/önceki şarkı                         | - Sonraki şarkıyı çalmak için ileri doğru kaydırın.<br>Önceki şarkıyı çalmak için geriye doğru kaydırın.                                                                                                    |   |        |
| (Im) | Ses düzeyi denetimi                          | - Ses düzeyini artırmak için yukarı doğru kaydırın.<br>- Ses düzeyini azaltmak için aşağı doğru kaydırın.                                                                                                    |   |        |

ROG STRIX FUSION

Q13487\_ROG\_Strix\_Fusion\_500\_QSG.indd 37

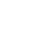

۲

12/22/2017 2:34:36 PM

37

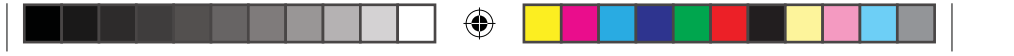

### Bộ tai nghe chơi game ROG STRIX FUSION 500 Các phụ kiện kèm theo hộp

• 1 bộ tai nghe chơi game ROG Strix Fusion 500

- 2 miếng đệm tai ROG Fusion
- 1 cáp ROG micro-USB to USB
- 1 tờ hướng dẫn khởi động nhanh
- 1 thẻ bảo hành

#### Yêu cầu hệ thống

• Windows<sup>®</sup> 10 / Windows<sup>®</sup> 8.1 / Windows<sup>®</sup> 7

- Kết nối internet (để tải về phần mềm tùy chọn)
- Cổng USB

۲

#### Bắt đầu sử dụng

- Để thiết lập bộ tai nghe ROG Strix Fusion:
- Cấm đầu USB của cáp micro-USB to USB vào cổng USB trên máy tính và đầu micro-USB vào bộ tai nghe của bạn.
- 2. Tải phần mềm AURA về từ http://www.asus.com sau đó cài đặt nó vào máy tính.

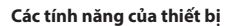

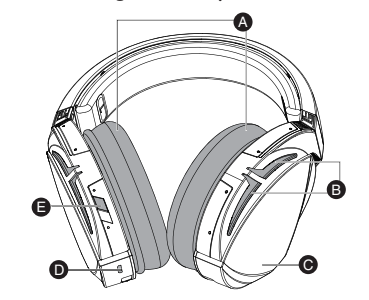

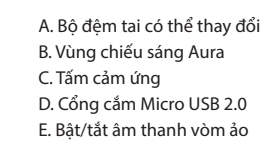

#### Điều khiển tấm cảm ứng

|      | phát/tạm dừng                     | Nhấn Phát/Tạm dừng để                                                                                                    |     |
|------|-----------------------------------|----------------------------------------------------------------------------------------------------|-----|
| ĺm   | Bộ tai nghe Aura Sync bật/<br>tắt | Nhăn trong 3 giáy để bặt/tật bộ tại nghe Aura Sync hoặc<br>5 giây để vào chế độ ghép nói.<br>Trong khi ghép nói, các đèn LED Aura nhấp nháy màu<br>xanh lam<br>Khi đã ghép nối, các đèn LED Aura sáng lên một màu<br>xanh lam trong 5 giậy. | K   |
| (Im  | Bài hát sau/trước                 | • Cuộn về phía trước để phát bài hát sau<br>• Cuộn về phía sau để phát bài hát trước                                                                                                    | - ₽ |
| (Im) | Nút điều chỉnh âm lượng           | - Cuộn lên để tăng âm lượng<br>- Cuộn xuống để giảm âm lượng                                                                                                    | Ń   |

38

Tiếng Việt

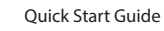

Q13487\_ROG\_Strix\_Fusion\_500\_QSG.indd 38

۲

12/22/2017 2:34:37 PM

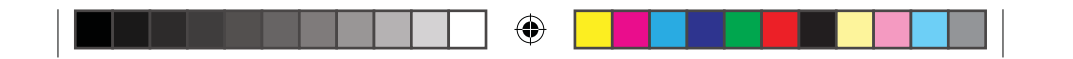

#### Notices

#### **Federal Communications Commission Statement**

This equipment has been tested and found to comply with the limits for a Class B digital device, pursuant to Part 15 of the FCC Rules. These limits are designed to provide reasonable protection against harmful interference in a residential installation. This equipment generates, uses and can radiate radio frequency energy and, if not installed and used in accordance with the instructions, may cause harmful interference to radio communications. However, there is no guarantee that interference will not occur in a particular installation. If this equipment does not cause harmful interference to radio or television reception, which can be determined by turning the equipment off and on, the user is encouraged to try to correct the interference by one or more of the following measures:

- Reorient or relocate the receiving antenna.
- Increase the separation between the equipment and receiver.
- Connect the equipment into an outlet on a circuit different from that to which the receiver is connected.
- Consult the dealer or an experienced radio/TV technician for help.

**CAUTION!** Any changes or modifications not expressly approved by the grantee of this device could void the user's authority to operate.

#### Canada, Industry Canada (IC) Notices

This Class B digital apparatus complies with Canadian ICES-003 and RSS-210.

Operation is subject to the following two conditions: (1) this device may not cause interference, and (2) this device must accept any interference, including interference that may cause undesired operation of the device.

#### Canada, avis d'Industrie Canada (IC)

۲

Cet appareil numérique de la classe B est conforme aux normes ICES-003 et RSS-210 du Canada.

Son utilisation est sujette aux deux conditions suivantes : (1) cet appareil ne doit pas créer d'interférences et (2) cet appareil doit tolérer tout type d'interférences, y compris celles susceptibles de provoquer un fonctionnement non souhaité de l'appareil.

電子電氣產品有害物質限制使用標識:圖中之數字為產品之環保使用期限。僅指電子電氣產品 中含有的有害物質不致發生外洩或突變,從而對環境造成汙染或對人身、財產造成嚴重損害的 期限。

|                                                                                                    |        |        |        | 有害物质                    |               |                 |
|----------------------------------------------------------------------------------------------------|--------|--------|--------|-------------------------|---------------|-----------------|
| 部件名称                                                                                                    | 铅 (Pb) | 汞 (Hg) | 镉 (Cd) | 六价铬 (Cr <sup>+6</sup> ) | 多溴联苯<br>(PBB) | 多溴二苯醚<br>(PBDE) |
| 印刷电路板及电子组件                                                                                                    | ×      | 0      | 0      | 0                       | 0             | 0               |
| 外壳                                                                                                    | 0      | 0      | 0      | 0                       | 0             | 0               |
| 外部信号接线头及线材                                                                                                    | 0      | 0      | 0      | 0                       | 0             | 0               |
| 其它                                                                                                    | ×      | 0      | 0      | 0                       | 0             | 0               |
| 本表格依据 SJ/T 11364 的规定编制。<br>〇:表示该有害物质在该部件所有均质材料中的含量均在 GB/T 26572 规定的限量要求以下。<br>※:表示该有害物质至少在该部件的某一均质材料中的含量超出 GB/T 26572 规定的限量要求,然该部件仍<br>符合欧盟指令 2011/65/EU 的规范。<br>备注:此产品所标示之环保使用期限,系指在一般正常使用状况下。 |        |        |        |                         |               |                 |

ROG STRIX FUSION

Q13487\_ROG\_Strix\_Fusion\_500\_QSG.indd 39

12/22/2017 2:34:37 PM

39

#### 「產品之限用物質含有情況」之相關資訊,請參考下表:

|                                                             | 限用物質及其化學符號 |       |        |                         |            |              |  |
|-------------------------------------------------------------|------------|-------|--------|-------------------------|------------|--------------|--|
| 単儿                                                          | 鉛(Pb)      | 汞(Hg) | 鎘 (Cd) | 六價鉻 (Cr <sup>+6</sup> ) | 多溴聯苯 (PBB) | 多溴二苯醚 (PBDE) |  |
| 印刷電路板及<br>電子組件                                              | _          | 0     | 0      | 0                       | 0          | 0            |  |
| 外殼                                                          | 0          | 0     | 0      | 0                       | 0          | 0            |  |
| 滾輪裝置                                                        |            | 0     | 0      | 0                       | 0          | 0            |  |
| 其他及其配件                                                      | _          | 0     | 0      | 0                       | 0          | 0            |  |
| 備考 1. °0° 係指該項限用物質之百分比含量未超出百分比含量基準值。<br>備考 2 係指該項限用物質為排除項目。 |            |       |        |                         |            |              |  |

#### **Limitation of Liability**

Circumstances may arise where because of a default on ASUS' part or other liability, you are entitled to recover damages from ASUS. In each such instance, regardless of the basis on which you are entitled to claim damages from ASUS, ASUS is liable for no more than damages for bodily injury (including death) and damage to real property and tangible personal property; or any other actual and direct damages resulted from omission or failure of performing legal duties under this Warranty Statement, up to the listed contract price of each product.

ASUS will only be responsible for or indemnify you for loss, damages or claims based in contract, tort or infringement under this Warranty Statement.

This limit also applies to ASUS' suppliers and its reseller. It is the maximum for which ASUS, its suppliers, and your reseller are collectively responsible.

UNDER NO CIRCUMSTANCES IS ASUS LIABLE FOR ANY OF THE FOLLOWING: (1) THIRD-PARTY CLAIMS AGAINST YOU FOR DAMAGES; (2) LOSS OF, OR DAMAGE TO, YOUR RECORDS OR DATA; OR (3) SPECIAL, INCIDENTAL, OR INDIRECT DAMAGES OR FOR ANY ECONOMIC CONSEQUENTIAL DAMAGES (INCLUDING LOST PROFITS OR SAVINGS), EVEN IF ASUS, ITS SUPPLIERS OR YOUR RESELLER IS INFORMED OF THEIR POSSIBILITY.

#### REACH

۲

Complying with the REACH (Registration, Evaluation, Authorisation, and Restriction of Chemicals) regulatory framework, we published the chemical substances in our products at ASUS REACH website at <u>http://csr.asus.com/english/REACH.htm</u>.

#### **Proper disposal**

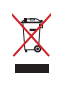

DO NOT throw this product in municipal waste. This product has been designed to enable proper reuse of parts and recycling. The symbol of the crossed out wheeled bin indicates that the product (electrical, electronic equipment and mercury-containing button cell battery) should not be placed in municipal waste. Check local regulations for disposal of electronic products.

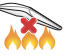

40

DO NOT throw this product in fire. DO NOT short circuit the contacts. DO NOT disassemble this product.

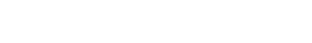

Q13487\_ROG\_Strix\_Fusion\_500\_QSG.indd 40

۲

12/22/2017 2:34:37 PM

Quick Start Guide

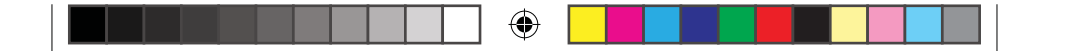

#### **ASUS Recycling/Takeback Services**

ASUS recycling and takeback programs come from our commitment to the highest standards for protecting our environment. We believe in providing solutions for you to be able to responsibly recycle our products, batteries, other components, as well as the packaging materials. Please go to <u>http://csr.asus.com/english/Takeback.htm</u> for the detailed recycling information in different regions.

**VCCI: Japan Compliance Statement** 

VCCI Class B Statement 警告 VCCI 準拠クラス B 機器(日本)

この装置は、情報処理装置等電波障害自主規制協議会 (VCCI)の基準に基づくクラスB情報 技術装置です。この装置は、家庭環境で使用することを目的としていますが、この装置がラジオや テレビジョン受信機に近接し a て使用されると、受信障害を引き起こすことがあります。 取扱説明書に従って正しい取り扱いをして下さい。

#### **BSMI: Taiwan Wireless Statement**

無線設備的警告聲明

經型式認證合格之低功率射頻電機,非經許可,公司、商號或使用者均不得擅自變更頻率、 加大功率或變更原設計之特性及功能。低功率射頻電機之使用不得影響飛航安全及干擾 合法通信;經發現有干擾現象時,應立即停用,並改善至無干擾時方得繼續使用。前項 合法通信,指依電信法規定作業之無線電通信。低功率射頻電機須忍受合法通信或工業、 科學及醫療用電波輻射性電機設備之干擾。

۲

CE Marking

۲

**English** ASUSTEK Computer Inc. hereby declares that this device is in compliance with the essential requirements and other relevant provisions of related Directives. Full text of EU declaration of conformity is available at: <u>www.asus.com/support</u>

**Français** AsusTek Computer Inc. déclare par la présente que cet appareil est conforme aux critères essentiels et autres clauses pertinentes des directives concernées. La déclaration de conformité de l'UE peut être téléchargée à partir du site Internet suivant : <u>www.asus.com/support</u>.

**Deutsch** ASUSTeK Computer Inc. erklärt hiermit, dass dieses Gerät mit den wesentlichen Anforderungen und anderen relevanten Bestimmungen der zugehörigen Richtlinien übereinstimmt. Der gesamte Text der EU-Konformitätserklärung ist verfügbar unter: <u>www.asus.com/support</u>

Italiano ASUSTeK Computer Inc. con la presente dichiara che questo dispositivo è conforme ai requisiti essenziali e alle altre disposizioni pertinenti con le direttive correlate. Il testo completo della dichiarazione di conformità UE è disponibile all'indirizzo: <u>www.asus.com/support</u>

Русский Компания ASUS заявляет, что это устройство соответствует основным требованиям и другим соответствующим условиям соответствующих директив. Подробную информацию, пожалуйста, смотрите на <u>www.asus.com/support</u>

ROG STRIX FUSION

Q13487\_ROG\_Strix\_Fusion\_500\_QSG.indd 41

۲

41

12/22/2017 2:34:38 PM

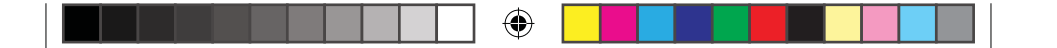

**Български** С настоящото ASUSTeK Computer Inc. декларира, че това устройство е в съответствие със съществените изисквания и другите приложими постановления на свързаните директиви. Пълният текст на декларацията за съответствие на EC е достъпна на адрес: <u>www.asus.com/support</u>

Hrvatski ASUSTeK Computer Inc. ovim izjavljuje da je ovaj uređaj sukladan s bitnim zahtjevima i ostalim odgovarajućim odredbama vezanih direktiva. Cijeli tekst EU izjave o sukladnosti dostupan je na: <u>www.</u> asus.com/support

Čeština Společnost ASUSTeK Computer Inc. tímto prohlašuje, že toto zařízení splňuje základní požadavky a další příslušná ustanovení souvisejících směrnic. Plné znění prohlášení o shodě EU je k dispozici na adrese: <u>www.asus.com/support</u>

**Dansk** ASUSTeK Computer Inc. erklærer hermed, at denne enhed er i overensstemmelse med hovedkravene og andre relevante bestemmelser i de relaterede direktiver. Hele EUoverensstemmelseserklæringen kan findes på: <u>www.asus.com/support</u>

**Nederlands** ASUSTEK Computer Inc. verklaart hierbij dat dit apparaat voldoet aan de essentiële vereisten en andere relevante bepalingen van de verwante richtlijnen. De volledige tekst van de EU-verklaring van conformiteit is beschikbaar op: <u>www.asus.com/support</u>

**Eesti** Käesolevaga kinnitab ASUSTeK Computer Inc, et see seade vastab asjakohaste direktiivide oluliste nõuetele ja teistele asjassepuutuvatele sätetele. EL vastavusdeklaratsiooni täielik tekst on saadaval järgmisel aadressil: <u>www.asus.com/support</u>

**Suomi** ASUSTeK Computer Inc. ilmoittaa täten, että tämä laite on asiaankuuluvien direktiivien olennaisten vaatimusten ja muiden tätä koskevien säädösten mukainen. EU-yhdenmukaisuusilmoituksen koko teksti on luettavissa osoitteessa: <u>www.asus.com/support</u>

**Ελληνικά** Με το παρόν, η AsusTek Computer Inc. δηλώνει ότι αυτή η συσκευή συμμορφώνεται με τις θεμελιώδεις απαιτήσεις και άλλες σχετικές διατάξεις των Οδηγιών της ΕΕ. Το πλήρες κείμενο της δήλωσης συμβατότητας είναι διαθέσιμο στη διεύθυνση: <u>www.asus.com/support</u>

**Magyar** Az ASUSTeK Computer Inc. ezennel kijelenti, hogy ez az eszköz megfelel a kapcsolódó Irányelvek lényeges követelményeinek és egyéb vonatkozó rendelkezéseinek. Az EU megfelelőségi nyilatkozat teljes szövege innen letölthető: <u>www.asus.com/support</u>

Latviski ASUSTeK Computer Inc. ar šo paziņo, ka šī ierīce atbilst saistīto Direktīvu būtiskajām prasībām un citiem citiem saistošajiem nosacījumiem. Pilns ES atbilstības paziņojuma teksts pieejams šeit: <u>www.asus.</u> <u>com/support</u>

Lietuvių "ASUSTeK Computer Inc." šiuo tvirtina, kad šis įrenginys atitinka pagrindinius reikalavimus ir kitas svarbias susijusių direktyvų nuostatas. Visą ES atitikties deklaracijos tekstą galima rasti: <u>www.asus.com/</u> <u>support</u>

**Norsk** ASUSTeK Computer Inc. erklærer herved at denne enheten er i samsvar med hovedsaklige krav og andre relevante forskrifter i relaterte direktiver. Fullstendig tekst for EU-samsvarserklæringen finnes på: <a href="http://www.asus.com/support">www.asus.com/support</a>

**Polski** Firma ASUSTeK Computer Inc. niniejszym oświadcza, że urządzenie to jest zgodne z zasadniczymi wymogami i innymi właściwymi postanowieniami powiązanych dyrektyw. Pełny tekst deklaracji zgodności UE jest dostępny pod adresem: <u>www.asus.com/support</u>

42

۲

۲

12/22/2017 2:34:38 PM

Quick Start Guide

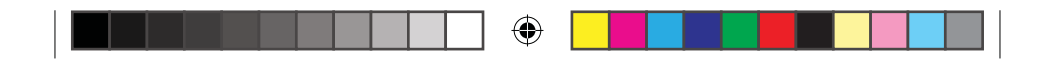

#### NCC 警語

經型式認證合格之低功率射頻電機,非經許可,公司、商號或使用 者均不得擅自變更頻率、加大功率或變更原設計之特性及功能。低 功率射頻電機之使用不得影響飛航安全及干擾合法通信;經發現有 干擾現象時,應立即停用,並改善至無干擾時方得繼續使用。前項 合法通信,指依電信法規定作業之無線電通信。低功率射頻電機須 忍受合法通信或工業、科學及醫療用電波輻射性電機設備之干擾。 低功率射頻電機須忍受合法通信或工業、科學及醫療電波輻射性設 備之干擾。

本模組於取得認證後將依規定於模組本體標示審驗合格標籤,並要求最終產品平台廠商(OEM Integrator)於最終產品平台(End Product)上標示"本產品內含射頻模組,其NCC型式認證號碼為:

• CCXXxxYYyyyZzW

#### **RF** exposure warning

The equipment complies with FCC RF exposure limits set forth for an uncontrolled environment. The equipment must not be co-located or operating inconjunction with any other antenna or transmitter. This device complies with Part 15 of the FCC Rules. Operation is subject to the following two conditions: (1) this device may not cause harmful interference, and

۲

(2) this device must accept any interference received, including interference that may cause undesired operation.

۲

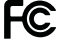

۲

"Hereby, [name of manufacturer], declares that this [type of equipment] is in compliance with the essential requirements and other relevant provisions of Directive 2014/53/EU."

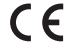

ROG STRIX FUSION

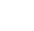

12/22/2017 2:34:38 PM

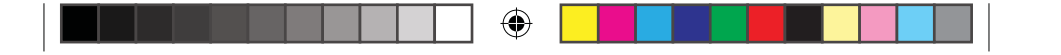

### **ASUS Contact information**

#### ASUSTeK COMPUTER INC.

Address Telephone Fax Web site 4F, No. 150, Li-Te Rd., Peitou, Taipei 112, Taiwan +886-2-2894-3447 +886-2-2890-7798 www.asus.com/

#### **Technical Support**

| Telephone      | +86-21-38429911              |
|----------------|------------------------------|
| Fax            | +86-21-5866-8722, ext. 9101# |
| Online support | http://qr.asus.com/techserv  |

#### **ASUS COMPUTER INTERNATIONAL (America)**

| Address   |  |
|-----------|--|
| Telephone |  |
| Fax       |  |
| Web site  |  |

800 Corporate Way, Fremont, CA 94539, USA +1-510-739-3777 +1-510-608-4555 http://www.asus.com/us/

### Technical Support

۲

Support fax Telephone Online support +1-812-284-0883 +1-812-282-2787 <u>http://qr.asus.com/techserv</u>

#### ASUS COMPUTER GmbH (Germany and Austria)

Address Fax Web site Online contact Harkort Str. 21-23, D-40880 Ratingen, Germany +49-2102-959931 http://www.asus.com/de http://eu-rma.asus.com/sales

#### **Technical Support**

Telephone Support Fax Online support +49-2102-5789555 +49-2102-959911 http://qr.asus.com/techserv

44

Quick Start Guide

Q13487\_ROG\_Strix\_Fusion\_500\_QSG.indd 44

۲

12/22/2017 2:34:38 PM

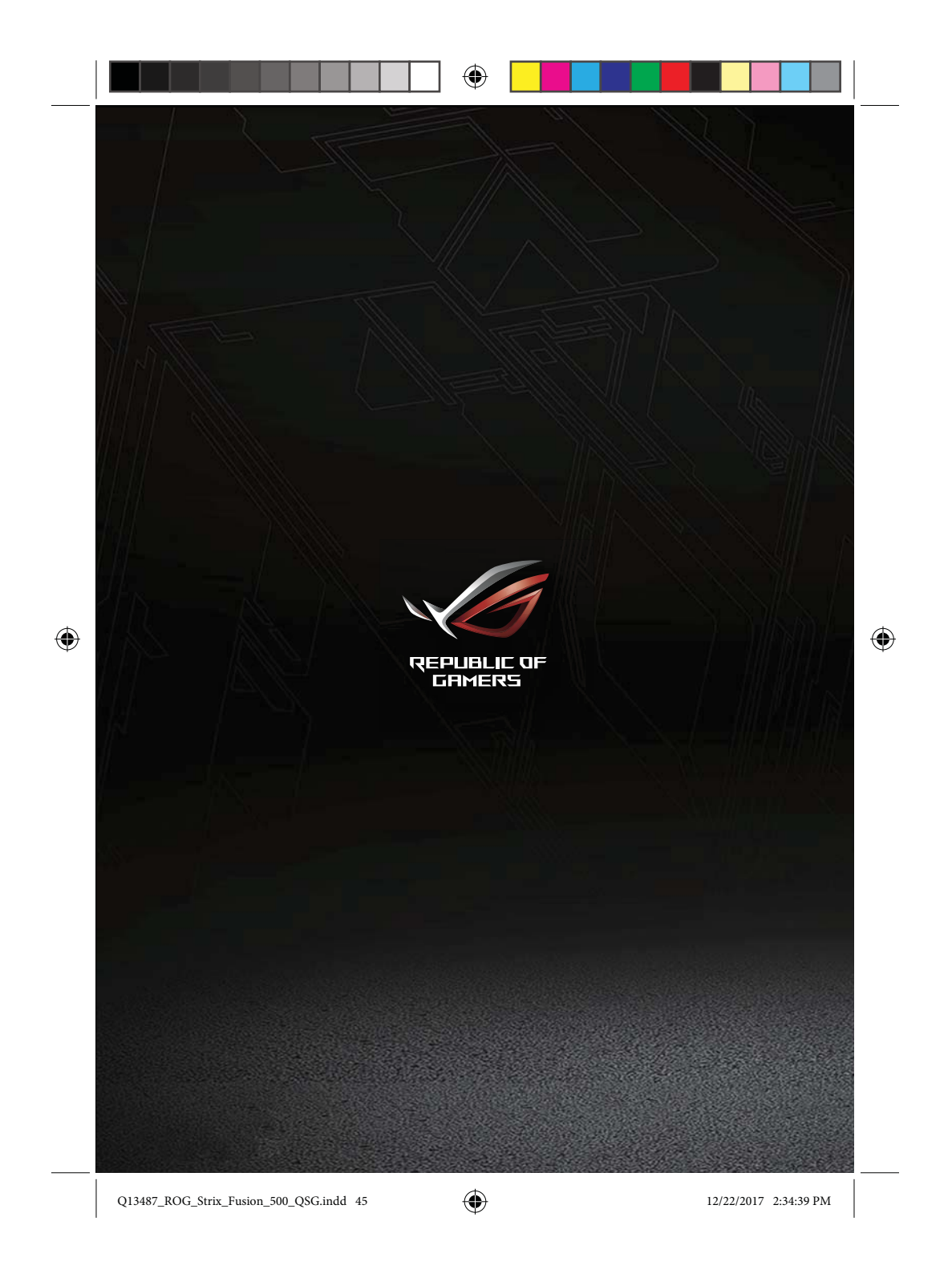